## Account Register

Account Register allows user to view accounts' entries for reconciliation and for reconciled entries. Below actions are available from"Account Register":

CO Reconcile and unreconcile account's journal entry, view and search for account summary

| Account Re | egister ×             |                        |                |           |              |            |                |           |             |          |
|------------|-----------------------|------------------------|----------------|-----------|--------------|------------|----------------|-----------|-------------|----------|
| Account:   | < Select an Account > |                        |                | - ⊗       | Account's Cu | rrency     | Group Currency |           |             |          |
| East       | V 2016                | ) <b>r</b>             | 7. T.          |           | Total:       | De         | :bit           | Credit    | Bi          | lance    |
| Eiscal:    | Year 2016             | From:                  |                |           |              |            |                |           |             |          |
| Journal:   | < Select All >        | ✓ Sho                  | W: All Records | *         | Selected:    |            |                |           |             |          |
| Journal    | Date A                | Document #             | Reference #    | Accou     | nt           | Entity Typ | e Memo         | De        | bit         | Credit D |
|            |                       |                        |                |           |              |            |                |           |             |          |
|            |                       |                        |                |           |              |            |                |           |             |          |
| 0          |                       | Due within All Records | ▼ Branch < Sel | ect All > |              | ~          |                | Reconcile | Unreconcile | Print    |

Note: There are three types of currencies that will be shown under Account Register as tabs on top right of the screen:

1. Account's Currency; this tab is only shown when the selected account is any of the following type:

😁 Current Asset account

- 😁 Liability account
- 😔 Customer account
- 😁 Vendor account
- 😁 Employee account

2. Base Currency; this tab is only shown when the selected account's base currency is different from

the currency use by the (user's) company

| 🛯 🖾 Account Register 🛛 🛛 | L                   |            |             |          |             |               |                |             |   |
|--------------------------|---------------------|------------|-------------|----------|-------------|---------------|----------------|-------------|---|
| Account: 202001          | /IC0001 - Ichikammi |            | v 8         | Account  | 's Currency | Base Currency | Group Currency |             |   |
| Eiscalt Vear 20          | 15 ¥ Froi           |            |             | Total:   | D           | ebit          | Credit         | Balance     |   |
| Liscal. Teal 20.         | 15 • 10             |            | •           | alastadı |             |               |                |             |   |
| Journal: < Select        | t All >             | Show: All  | Records V   | Elected. | Turne       | Marra         | Pres Dahit     | Read Condit |   |
| Journal                  | Date =              | Document # | Reference # | Enuty    | утуре       | Memo          | Base Debit     | base credit | ^ |
|                          |                     |            |             |          |             |               |                |             | r |

## 3. Group Currency; this tab shows the company's group currency

| Field Name | Description                                     | Mandatory<br>Information |
|------------|-------------------------------------------------|--------------------------|
| Account    | Select an account to view                       | Y                        |
| Fiscal     | Select a fiscal year to view                    | Y                        |
| From       | Select starting date to view account entries    | Ν                        |
| Till       | Select end date to view account entries         | Ν                        |
| Journal    | Select a journal or select all journals to view | Y                        |
| Show       | Select an option to filter the records shown    | Ν                        |

## Reconcile and Unreconcile Account's Journal Entry

1. Select an account and fiscal year from the dropdown lists at the top left of the screen, it will pull up all the account's journal entries for the selected fiscal year

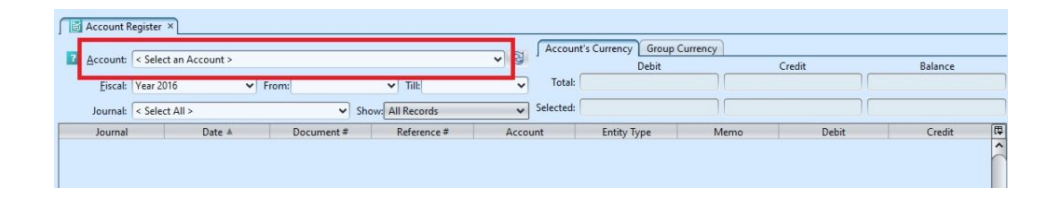

2. Select journal entries from the table to reconcile / unreconcile, the selected entries must have same total amount of debit and total amount of credit (balanced). See the currency tabs on top right of screen to check the selected total debit, credit, and balance amounts

| Account Regis     | ter ×        |               |                   |     | Accou    | nt's Currency | Group Currency |              |           |             |
|-------------------|--------------|---------------|-------------------|-----|----------|---------------|----------------|--------------|-----------|-------------|
| Account: EM       | 05 - Elvy Ee |               |                   | ~ R |          | De            | bit            | Credit       | В         | alance      |
| Eiscal: Yea       | er 2016      | ← From:       | ♥ Till:           | ~   | Total    |               | \$\$346.00     | \$\$358.0    | 0         | S\$12.00 Cr |
| Journal: < S      | elect All >  |               | Show: All Records | ~   | Selected |               |                |              |           |             |
| Journal           | Date A       | Document #    | Reference #       |     |          | Entity Type   |                | Memo         | Debit     | Credit 🕼    |
| Purchase - SGD    | Jul 29, 2015 | EXPCL-15-0700 |                   |     | ET0      | - Commercial  | Expense Claim  | by : Elvy Ee |           | S\$12.00 ^  |
| Purchase - SGD    | Jun 9, 2016  | EXPCL-16-0600 |                   |     | ET0      | - Commercial  | Expense Claim  | by : Elvy Ee |           | S\$27.00    |
| Cash              | Jun 9, 2016  | PYT160040     |                   |     | ET0      | - Commercial  | Meeting        |              | \$\$27.00 |             |
| Purchase - SGD    | Jun 23, 2016 | EXPCL-16-0600 |                   |     | ET0      | - Commercial  | Expense Claim  | by : Elvy Ee |           | S\$319.00   |
| Bank - OCBC - SGD | Jun 24, 2016 | PYT160053     |                   |     | ET0      | - Commercial  | Business Trip  |              | S\$319.00 |             |

3. Click "*Reconcile*" button at the bottom right of the screen to reconcile the selected entries

4. Click "Unreconcile" button at the bottom right of the screen to unreconcile the selected entries

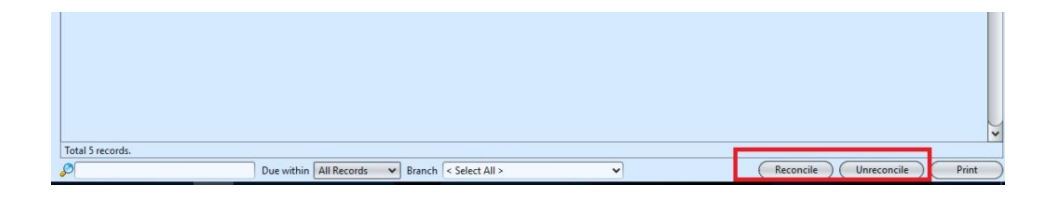

## View and Search for Account Summary

1. Enter search parameter to filter the result, i.e. type in the account name in the search textfield box at the bottom left of the screen

|    | Account B        | egister ×        |                        |               |                   |                         |           |            |
|----|------------------|------------------|------------------------|---------------|-------------------|-------------------------|-----------|------------|
| þ  | Account          |                  |                        |               | Account's         | Currency Group Currency | 1         |            |
| L  | Account:         | EMP003 - Elvy ee |                        |               | v 🕄 🕺             | Debit                   | Credit    | Balance    |
| L  | Fiscal:          | Vear 2015        | From:                  | - тан         | ✓ Total:          | RM300.00                | RM300.00  |            |
| L  |                  |                  |                        | )             | Colorita de       |                         |           |            |
| ١. | Journal:         | < Select All >   | ✓ Show:                | All Records   | V Selected:       |                         |           |            |
|    | Journal          | Date A           | Document #             | Reference #   | Entity Type       | Memo                    | Debit     | Credit 🛱   |
|    | Purchase MYR     | Feb 11, 2015     | CLM-15-020005          |               | ET01 - Commercial | Expense Claim by : El   | vy ee     | RM300.00   |
|    | Cash             | Feb 12, 2015     | PAY-15020001           |               | ET01 - Commercial | test                    | RI        | M300.00    |
|    | Total 2 records. | Search Engine    | Dua wikiya All Records | N Branch (-Se |                   |                         | Bronde    |            |
|    | Total 2 records. |                  | Due within All Records | ✓ Branch < Se | lect All >        | ~                       | Reconcile | nreconcile |

2. Click "**Print**" button at the bottom left of the screen to preview and print the report, or export the report as pdf or excel file

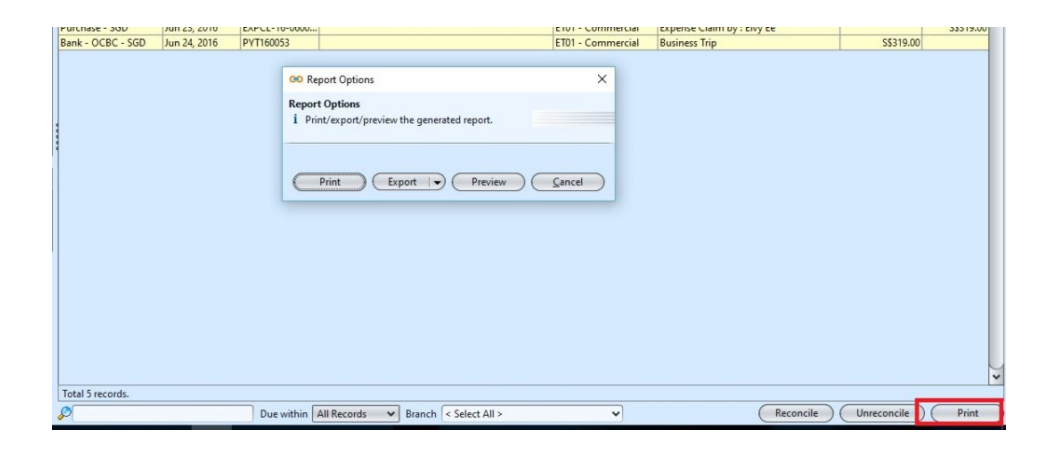